# Erstellung von Platzreservierungen

# Neue Reservierungen

| R CONBERS                           | Tenn<br>Grün               | is Clu<br>-Weiß   | b<br>S Dringer        | nberg e.                 | v.        |   |
|-------------------------------------|----------------------------|-------------------|-----------------------|--------------------------|-----------|---|
|                                     |                            |                   |                       |                          |           | = |
| Aktuelles                           |                            |                   |                       |                          |           |   |
|                                     |                            |                   |                       |                          |           |   |
|                                     |                            |                   |                       |                          |           |   |
| Einladung zur Generalversammli      | ung                        |                   |                       |                          |           |   |
| Liebe Tennisfreunde,                |                            |                   |                       |                          |           |   |
| zum Auftakt der Sommersalson 2017 k | aden wir sehr herzlich zur | diesjährigen Gene | alversammlung am Sams | tag, 11.03.2017, 19:00 U | Phr, ein. |   |
|                                     | Disco                      |                   |                       |                          |           |   |
| Folgende Punkte stehen auf unserer  | m Han.                     |                   |                       |                          |           |   |

Um einen Beitrag für alle Vereinsmitglieder auf der Webseite zu erstellen und zu veröffentlichen sind nur wenige Schritte notwendig:

#### 1. Login im Mitgliederbereich:

| RECENBERGY | Te<br>Gr | nnis<br>ün-\ | s Cluk<br>Neiß            | )<br>Dringer                                          | berg e.        | V.                  |                   |   |
|------------|----------|--------------|---------------------------|-------------------------------------------------------|----------------|---------------------|-------------------|---|
|            | номе ак  | TUELLES      | VEREIN 🗸                  | MANNSCHAFTEN ~                                        | TENNISANLAGE 🗸 | SERVICE & KONTAKT 🗸 | MITGLIEDERBEREICH | ≡ |
|            |          |              | admin<br>I<br>Passwort ve | Angemeldet bleiber     Anmelden rgessen? Benutzername | e vergessen?   | 6                   |                   |   |

2. Wählen des Menüeintrags "Belegungsplan"

| RUNIS CLO | 1 | Tenni<br>Grün- | s Clu<br>Weiß | b<br>S Dringe | nberg e                   | . <b>V</b> . |                       |  |
|-----------|---|----------------|---------------|---------------|---------------------------|--------------|-----------------------|--|
|           |   |                |               |               |                           |              | MITGLIEDERBEREICH 🗸 🗮 |  |
| Profil    |   |                |               |               | Belegungsplan<br>Klubhaus |              | Profil bearbeiten     |  |

3. Auswahl des gewünschten Tages:

| 7 Marz, 2017         | ×         |                           |        |
|----------------------|-----------|---------------------------|--------|
| « i Heute i          |           | reservierung              | Zurück |
| KW Ma Di Mi De Fr 🗄  | ia Do     |                           |        |
| 9 1 2 3              | 4 5       | haften                    |        |
| 10 1 7 8 9 10 1      | 1 12      |                           |        |
| 11 13 14 15 16 17 1  | E 19      | Wechseln zu Wochen-Layout |        |
| 12 20 21 22 23 24 2  | 5 26      |                           |        |
| 13 27 28 29 30 31    |           |                           |        |
| Ein Datum auswählen. |           | (60 Min)                  |        |
| S                    | elect Dat | · 15                      |        |

4. Auswahl des Startzeitpunktes...

| stündlich (6) | 0 M | lin)    |
|---------------|-----|---------|
| elect Date 🌃  |     |         |
| Di 14         | Ma  | är 2017 |
| Von - bis     |     | Kunde   |
| 08:00 - 09:00 | In  |         |
| 09:00 - 10:00 | 3   |         |
| 10:00 - 11:00 | 3   |         |
| 11:00 - 12:00 | 3   |         |
| 12:00 - 13:00 | 3   |         |
| 13:00 - 14:00 | 3   |         |
| 14:00 - 15:00 | 3   |         |
| 15:00 - 16:00 | 3   |         |
| 16:00 - 17:00 | 3   |         |
| 17:00 - 18:00 | 3   |         |
| 18:00 - 19:00 | 3   |         |
| 19:00 - 20:00 | 3   |         |
| 20:00 - 21:00 | 3   |         |
| 21:00.22:00   | 3   |         |

und des Endzeitpunktes...

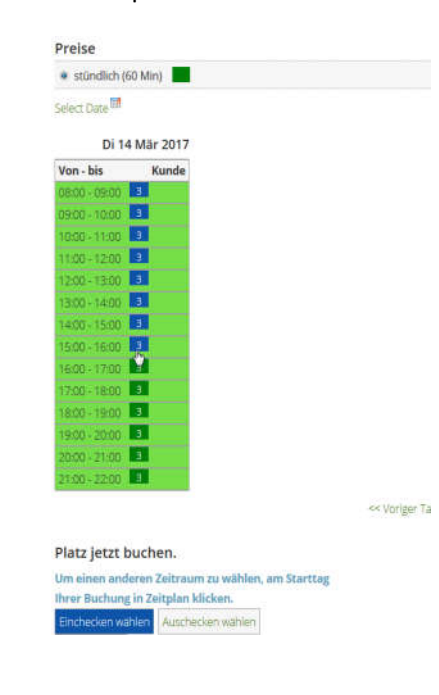

5. Anschließend kann über den unten stehen Knopf die Reservierung zu bestätigen und zu buchen:

| Von - bis     | Kunde |
|---------------|-------|
| 08:00 - 09:00 | 3     |
| 09:00 - 10:00 | 3     |
| 10:00 - 11:00 | 3     |
| 11:00 - 12:00 | 3     |
| 12:00 - 13:00 | 3     |
| 13:00 - 14:00 | 3     |
| 14:00 - 15:00 | 3     |
| 15:00 - 16:00 | 3     |
| 16:00 - 17:00 | 3     |
| 17:00 - 18:00 | 3     |
| 18:00 - 19:00 | 3     |
| 19:00 - 20:00 | 3     |
| 20:00 - 21:00 | 3     |
| 21:00 - 22:00 | 3     |

<< Voriger Tag Aktueller Tag Nächster Tag >>

### Platz jetzt buchen.

| Einchecken wählen | Auschecken wählen |
|-------------------|-------------------|
| Zurücksetzen      |                   |

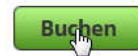

6. Daraufhin sind einige Pflichteingaben zu tätigen:

Vorname & Nachname - nach Möglichkeit den Vornamen mit einem Kürzel abkürzen

Nachricht - Zweck der Reservierung

## Buchung hinzufügen

| Titel (vorangestellt): |       |  |
|------------------------|-------|--|
| Vorname: *             | С.    |  |
| Mittlerer Namensten:   |       |  |
| Nachname: *            | Норре |  |
| Titel (nachgestellt):  |       |  |
| Firma:                 |       |  |
| Firma ID:              |       |  |
| MwSt ID:               |       |  |

#### Platzreservierung / stündlich

| Tag:       | 14 März 2017 08:00 - 16:00 |
|------------|----------------------------|
| Nachricht: | Spiel                      |

-P.S.

#### Buchungskontakt

| Straße:    |                        |
|------------|------------------------|
| Ort:       |                        |
| PLZ:       |                        |
| Land:      |                        |
| E-Mail: *  | markus.michler@gmx.net |
| Telefon:   |                        |
| Fax:       |                        |
| Bemerkung: |                        |

Buchung speichern

2

Daraufhin ist die Reservierung automatisch im System und du erhältst eine Bestätigung per Mail:

| Reservation                 | #14                        |          |
|-----------------------------|----------------------------|----------|
| Print Reservation           |                            |          |
| Jurück 🖲 Bearbeiten         |                            |          |
| Kunde                       |                            |          |
| Name:                       | C. Hoppe                   |          |
| Platzreservierung / stündli | ch 🥻                       |          |
| Tag:                        | 14 März 2017 08:00 - 16:00 | <u>/</u> |
| Kapazität:                  | 1                          |          |
| Nachricht                   | Freundschaftsspiel         |          |
| Duchungestatus und Zahlu    | ng                         |          |

Buchungsstatus: Gebucht

4

# Platzreservierung

Eigenschaften

10 - 10.00

Wechseln zu Wochen-Layout

| Preise        |                 |
|---------------|-----------------|
| stündlich (6  | 0 Min)          |
| Select Date   |                 |
| E             | Di 14 Mär 2017  |
| Von - bis     | Kunde           |
| 08:00 - 09:00 | 2 (1x) C. Hoppe |
| 09:00 - 10:00 | 2 (1x) C. Hoppe |
| 10:00 - 11:00 | 2 (1x) C Hoppe  |
| 11:00 - 12:00 | 2 (1x) C Hoppe  |
| 12:00 - 13:00 | 2 (1x) C. Hoppe |
| 13:00 - 14:00 | 2 (1x) C Hoppe  |
| 14:00 - 15:00 | 2 (1x) C. Hoppe |
| 15:00 16:00   | 2 (1x) C Honne  |

In jeder Reservierung wird jeweils nur ein Platz reserviert. D.h. sollte ein Spiel stattfinden und alle drei Plätze zu belegen sind, ist dieser Vorgang noch zwei weitere Male durchzuführen!!

### **Bestehende Reservierung**

Im Bereich "Mitgleiderbereich" und "Platzbelegung ändern" können bestehende Reservierungen angepasst werden:

| SENBER .      |  | <br> |                |                                |
|---------------|--|------|----------------|--------------------------------|
|               |  |      | TENNISANLAGE 🗸 |                                |
| Belegungsplan |  |      |                | Neuer Beitrag                  |
|               |  |      |                | Logour<br>Platzbelegung ändern |

Hier gibt es eine Übersicht aller Reservierungen mit dem eigenen User

| Res. #: | Res. f Artikel:               |      |     |        |                              |                |    | Los Zurücksetzen |
|---------|-------------------------------|------|-----|--------|------------------------------|----------------|----|------------------|
| Res. #  | Artikel                       | Lst. | осс | Extras | Von<br>Bis                   |                | RS | Abbrechen        |
| 16      | Platzreservierung / stündlich | 0    |     |        | 14 März 2017<br>14 März 2017 | 08:00<br>16:00 | õ  | O                |
| 15      | Platzreservierung / stündlich | 0    |     |        | 14 März 2017<br>14 März 2017 | 08:00<br>16:00 | o  | O                |
| 14      | Platzreservierung / stündlich | 0    |     |        | 14 März 2017<br>14 März 2017 | 08:00<br>16:00 | 0  | O                |
| 12      | Platzreservierung / stündlich | 0    |     |        | 13 März 2017<br>13 März 2017 | 18:00<br>19:00 | õ  | G                |

### Mit Klick auf die Reservierungsnummer kann diese angepasst werden:

| Res. #       | Artikel                                             | Lst. | осс | Extras | Von<br>Bis                   |                | RS | Abbrechen |
|--------------|-----------------------------------------------------|------|-----|--------|------------------------------|----------------|----|-----------|
| 16<br>Buchur | Platzreservierung / stündlich<br>ngsdetail anzeigen | 0    |     |        | 14 März 2017<br>14 März 2017 | 08:00<br>16:00 | ø  | Q         |
| 15           | Platzreservierung / stündlich                       | 0    |     |        | 14 März 2017                 | 08:00          | 0  | o         |

### Mit dem kleinen roten x in der letzten Spalte, lässt sich die Reservierung auf Knopfdruck löschen

| Res. # | Artikel                       | Lst. | осс | Extras | Von<br>Bis                   |                | RS | Abbrechen     |
|--------|-------------------------------|------|-----|--------|------------------------------|----------------|----|---------------|
| 16     | Platzreservierung / stündlich | 0    |     |        | 14 Marz 2017<br>14 Marz 2017 | 08:00<br>16:00 | ō  | Buchung storr |
| 10     | Distances insure / stündlich  | •    |     |        | 14 Mar 2017                  | 00.00          |    | 0             |